## Update des Systemtelefons T-PX722 über den Downloadserver

Um die Firmware Ihres Systemtelefons T-PX722 auf den aktuellen Stand zu bringen, führen Sie an dem T-PX722 folgende Schritte aus: Betätigen Sie die Menu-Taste wählen dann die Softkeys "Konfiguration" und danach "Service".

Geben Sie das Passwort des Gerätes ein (im Auslieferzustand "0000") und betätigen die "OK"-Taste gefolgt von dem Softkey "Software". Die Frage: "Neue Software laden??" beantworten Sie mit der Softkeytaste "Ja".

Das T-Concept PX 722 schaltet jetzt in den Download-Modus um. Wählen Sie jetzt den Softkey "UPDATE" und geben Sie die Rufnummer des Update-Servers ein: 0 51 71 90 11 80

Sollte für Ihr Systemtelefon keine automatische Amtsholung <sup>1</sup>) programmiert sein, wählen Sie die Rufnummer 00 51 71 90 11 80

Haben Sie die Rufnummer korrekt eingegeben, erscheint im Display die Meldung "Connected" und der Updateprozess wird gestartet.

Ist der Update-Server besetzt, erhalten Sie den Hinweis "Server busy"; das Systemtelefon schaltet dann automatisch wieder in den normalen Betriebsmodus zurück. Führen Sie den Updatevorgang einfach später noch mal durch.

Prüfen Sie nach erfolgreichem Update die Konfiguration des Systemtelefons.

<sup>1</sup>)In der Werkseinstellung ist die automatische Amtsholung eingerichtet. Die Telefonanlage bietet den einzelnen Teilnehmern über die Einrichtprogrammierung die Möglichkeit, die automatische Amtsholung oder das Telefonieren mit Vorwahlziffer einzuschalten.

Bei eingeschalteter automatischer Amtsholung sind Sie nach Abheben des Hörers sofort auf den externen ISDN-Anschluss geschaltet und hören den Wählton der Vermittlungsstelle.

Sie können dann sofort mit der externen Wahl beginnen.